Home > m-Fin How-to: Navigating CU-Data

# m-Fin How-to: Navigating CU-Data m

Learn how to navigate CU-Data to run reports.

## Watch the Mini-Webinar

#### " Tips

- You'll find all the m-Fin reports in the Finance folder. Click Open menu button in the top left > Content > Team content > Finance.?
- Run saved content, like Report Views and Scheduled Reports, from the My Content tab. Click Open menu button in the top left > Content > My content.
- Click the heart icon to save folders or individual m-Fin reports to your Favorites. You can easily reach your Favorites from the home page. You can have several reports open at once. Use the View Switcher drop-down on the top ribbon next to CU-Data to navigate between them.
- Change the default orientation for PDF reports to better fit the page.?
- Having issues? Clear your cache and restart your browser.

### Have a question or feedback?

### Questions & Feedback [2]

### Feedback or Question \*

### Your Name

### Your Email Address

CAPTCHA

This question is for testing whether or not you are a human visitor and to prevent automated spam submissions.

Source URL: https://www.cu.edu/controller/m-fin-how-navigating-cu-data

Links

[1] https://www.cu.edu/controller/m-fin-how-navigating-cu-data

[2] https://www.cu.edu/controller/forms/questions-feedback-0